На странице Оплата услуг Вы можете оплатить различные услуги:

сотовую связь, Интернет, ЖКХ и многие другие.

Для того чтобы перейти к форме платежа, Вам нужно зайти на страницу **Платежи и переводы** – **Все платежи и переводы**.

|                     | <b>Сбербанк</b> ОнЛ@й                                                            | H +7 (495) <b>50</b><br>8 (800) <b>55</b>                                         | 0-55-50<br>5-55-50                    |         | Константин Игоревич К.                                                                            | Выхо                              |  |
|---------------------|----------------------------------------------------------------------------------|-----------------------------------------------------------------------------------|---------------------------------------|---------|---------------------------------------------------------------------------------------------------|-----------------------------------|--|
| Главная             | Платежи и переводы                                                               | Вклады и счета                                                                    | Карты                                 | Кредиты | Прочее -                                                                                          |                                   |  |
| Перев               | оды                                                                              |                                                                                   |                                       |         | Личное меню                                                                                       |                                   |  |
|                     | еревод между своими счетами и                                                    | 🏹 Перевод клиен                                                                   | ту Сбербанка                          |         | История операций в С<br>ОнЛ@йн                                                                    | бербан                            |  |
| По                  | артами<br>огашение кредита в Сбербанке                                           | Перевод частному лицу в другой<br>банк<br>Перевод организации                     |                                       |         | Мои финансы (новинка)<br>Мобильные приложения                                                     |                                   |  |
| <u>Об</u><br>По     | <u>бмен валюты</u><br>окупка и продажа металлов                                  |                                                                                   |                                       |         | Спасиоо от Соербанк                                                                               | а                                 |  |
|                     |                                                                                  | 🔹 Погашение кре                                                                   | дита в другом ба                      | нке     | Изоранное<br>Для того чтобы с любо<br>выполнять избранные<br>добавьте ссылки в Лич<br>подробнее». | й стран<br>операци<br>ное мен     |  |
|                     |                                                                                  | Яндекс-кошелек                                                                    |                                       |         | ⊳ Мои шаблоны                                                                                     |                                   |  |
| Оплат               | а товаров и услуг ор                                                             | ЕНБУРГСКАЯ ОБ.                                                                    | ПАСТЬ                                 |         | <ul> <li>Мобильный банк</li> <li>Детали подключения</li> <li>SMS-запросы и шабло</li> </ul>       | ны                                |  |
| Q введит            | те название, категорию услуги, ИНН или                                           | расчетный счет                                                                    | На                                    | йти     | • Мои автоплатежи                                                                                 |                                   |  |
| <u>м</u>            | обильная связь                                                                   | Интернет и ТВ                                                                     |                                       |         | Помощь                                                                                            | (                                 |  |
|                     |                                                                                  | Интернет                                                                          |                                       |         | Часто запаваемые                                                                                  |                                   |  |
|                     |                                                                                  | ТВ                                                                                |                                       |         | вопросы                                                                                           |                                   |  |
| 🍌 Ж                 | КХ и домашний телефон                                                            | тв                                                                                | , ПОШЛИНЫ,                            |         | Курсы                                                                                             |                                   |  |
| <u>кв</u><br>ТС     | КХ и домашний телефон<br>артплата<br>СЖ. ЖСК                                     | ТВ<br>ГИБДД, налоги<br>бюджетные пла<br>гибдд                                     | , ПОШЛИНЫ,<br>ІТЕЖИ                   |         | вопросы<br>Курсы<br>EUR 44.85 •                                                                   | Прода<br>45.85                    |  |
| Ж<br>Кв<br>Эл<br>Да | КХ и домашний телефон<br>артплата<br>СЖ. ЖСК<br>пектрознергия<br>рмашний телефон | ТВ<br>ГИБДД, налоги<br>бюджетные пла<br>ГИБДД<br>Федеральная на<br>Службы судебны | , ПОШЛИНЫ,<br>ТТЕЖИ<br>ЛОГОВАЯ СЛУЖБА |         | Вопросы<br>Курсы<br>EUR 44.85 ~<br>USD 32.40 А<br>Обме                                            | Прода<br>45.85<br>33.40<br>н валк |  |

# **Выбрать категорию**, к которой относится интересующая Вас услуга или организация, либо сразу выбрать услугу или поставщика услуг.

Для этого нажмите на название нужной категории, услуги или поставщика услуг.

|                      | <b>Сбербанк</b> ОнЛ@йн                                                                   | +7 (495) <b>50</b><br>8 (800) <b>55</b>                 | 0-55-50<br>5-55-50              |         | Константин Игоревич К.                                                                   | Выход 🕞                         |
|----------------------|------------------------------------------------------------------------------------------|---------------------------------------------------------|---------------------------------|---------|------------------------------------------------------------------------------------------|---------------------------------|
| Главная              | Платежи и переводы                                                                       | Вклады и счета                                          | Карты                           | Кредиты | Прочее -                                                                                 | *                               |
| ♠ > Платежи          | <u>і и переводы</u> > <u>Оплата: ЖКХ и домашний те</u>                                   | элефон                                                  |                                 |         |                                                                                          |                                 |
| Оплата               | : Квартплата оренбуя                                                                     | РСКАЯ ОБЛАСТ                                            | ъ                               |         | Личное меню                                                                              | *                               |
|                      |                                                                                          |                                                         |                                 |         | История операций в С<br>ОнЛ <u>@йн</u>                                                   | бербанк                         |
|                      | Зыберите организацию или услугу, которую Е<br>10лучателей на странице, выберите регион о | зы хотите оплатить. Чтобы о<br>платы или воспользуйтесь | граничить количеств<br>поиском. | 0       | <u>Мои финансы</u> новинка                                                               |                                 |
| C.                   | ,                                                                                        |                                                         |                                 |         | Мобильные приложен                                                                       | ви                              |
| 0.1500               |                                                                                          | 000000000000000000000000000000000000000                 | 070700 0000000                  |         | Спасибо от Сбербанка                                                                     | 3                               |
| о                    | очити заполнение реквизитов                                                              | О-                                                      | статус операци                  | 0       | ▶ Избранное                                                                              |                                 |
| Поиск                | название, категорию услуги ИНН или ра                                                    | счетный счет                                            | На                              | айти    | Для того чтобы с любой<br>выполнять избранные о<br>добавьте ссылки в Личн<br>подробнее». | страницы<br>перации,<br>юе меню |
|                      | ······································                                                   |                                                         |                                 |         | ⊳ Мои шаблоны                                                                            |                                 |
| <u>« Назад к выб</u> | бору услуг                                                                               |                                                         |                                 |         | - Мобильный банк                                                                         |                                 |
| <b>Т</b> а Сис       | тема ГОРОД                                                                               | КОНДОК ЮУЭСК                                            |                                 |         | Детали подключения                                                                       |                                 |
|                      |                                                                                          |                                                         |                                 |         | SMS-запросы и шаблон                                                                     | ЧЫ                              |
| 🔉 <u>Сл</u> у        | <u>жба заказчика</u>                                                                     | Оренбургэнергосбы                                       | <u>TI</u>                       |         | Мои автоплатежи                                                                          |                                 |
| смания Сла           | авянка                                                                                   | 🔗 <u>Соль-Илецкое ММГ</u>                               | <u>лп жкх</u>                   |         | Помощь                                                                                   | 8                               |
| 😭 жк                 | X                                                                                        | A CAX                                                   |                                 |         | Часто задаваемые<br>вопросы                                                              |                                 |
| MOE 🏠                | юсергиевское ЖКХ                                                                         | Сородское коммун                                        | <u>альное управление</u>        |         |                                                                                          |                                 |
| 🔉 БИ                 | <u>Э г.Соль-Илецк</u>                                                                    | 🝰 Соль-Илецкое ЖЮ                                       | K                               |         |                                                                                          |                                 |
|                      | $\left \right\rangle$                                                                    | >                                                       |                                 |         |                                                                                          |                                 |

« Назад к выбору услуг

В поле "Получатель" отображается наименование получателя платежа, оно недоступно для редактирования. В поле "Выберите услугу" выберите из выпадающего списка, какую услугу данного получателя Вы хотите оплатить. В поле "Оплата с" выберите из выпадающего списка счет (карту), с которого будет произведена оплата. Лицевой счет берем с квитанции по каждой услуге отдельно, обратите внимание, он может быть с дефисами. Образец квитанции можно посмотреть нажав на кнопку «Показать».

Затем для продолжения оплаты услуги нажмите на кнопку Продолжить.

| Заполните пи<br>Поля, обязат | оля формы и нажмите на кно<br>гельные для заполнения, отм                                             | пку «Продолжить».<br>лечены <sup>*</sup> . |                                |
|------------------------------|----------------------------------------------------------------------------------------------------|--------------------------------------------|--------------------------------|
|                              |                                                                                                    |                                            | 🗋 Добавить в избранное         |
| выбор услуги                 | заполнение реквизитов                                                                                 | подтверждение                              | статус операции                |
| Образец квитанции:           | показать 🕶                                                                                            |                                            |                                |
| Получатель:                  | Система ГОРОД                                                                                         |                                            |                                |
| Выберите услугу*:            | Горячая вода                                                                                          |                                            | -                              |
| Оплата с*:                   | Выберите счет/карту спис                                                                              | ания                                       | -                              |
| лицевой счет*:               | 591-1( 11<br>Лицевой счет в квитанции указан<br>дефис. Например 591- 16 <u>п</u><br>образец квитанции | ндля каждой услуги отдель<br>одробнее      | но (серые строки). Может иметь |

## Оплата: Система ГОРОД

Отменить Продолжить

## Образец квитанции:

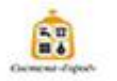

\*TO ayganagowodjowos OOO "(20MO-POHIs) OPEHS/PXHS#" VHH: 5610058515 KITH: 561001001 PIC 40702810060230001492 KIC 3010181080000000854 EXK 45554854 Eaxx B dwmxare A5 "Taanpowfawr"(3A0) s r. Opendypre To-meawin apper: 460000, r. Opendypre, m. 9 Penage, 50, oper 18 Tenedyowa: 78-10-15 K onnate: 38.00 py6. "." Oyean TB OPEHEV/PTCKHR WITHATI OAO "VeAHET" PIC 4070281008000053482 KIC 3010181030000000001 EXK 048073601 Eaxx ALLIS/PCKXCE OCG Ni 8598 K onnate: py6.", " Foperas eoga, Oroneewe OCO "Opendyproxia isoway-ata-wait temporadisavujati somatiseti" IF4H: 5609017251 XITT: 56135001 PIC 40702810400110000055 KIC 3010181010000000338 EXK 045354439 Eaxx 8 Opendyproxie dumate OAO "A5 "Tyuusiee" r. Opendypr KopeganecosiA Appe: 460019, r.Opendypt, yn. Sweptemede, Tomtowia Appe: 460021, r.Opendyproxia isoway-ata-waite temporadisavujati somatiseti" IF4H: 5609017251 HOE" IH4H: 5609017768 KITH: 560901001 PIC 407038100020000568 KIC 3010181070000000385 EXK 045354888 Eaxx 8 OVeR5 "Pycs" (OCO), r. Opendypr KopeganecosiA Appe: 460038, r. Opendypt, yn. Kenterrysus, 2411 sopi. 1 Tenedyona; 36-35-85, 45-37-94 K onnate: 1 190.51 py6.", " Copendypt, yn. Kenterrysus, 2411 sopi. 1 Tenedyona; 36-35-85, 45-37-94 K onnate: 1 190.65 py6."

| Услуга                         |       | Обыём ОДПУ<br>коммуналь-<br>ных услуг (м <sup>3</sup> ) | 10 | Норматия<br>потребления<br>ммунальных услуг<br>м'ли' мест общего<br>попьзования) | Cym<br>sow.)<br>sexet | марный объём<br>услут в жильох и<br>тых помещениях<br>(w <sup>*</sup> ) | Плоциць :<br>нехои<br>помещения<br>(м <sup>2</sup> | кильк и<br>пых<br>А в доме<br>) | Плоцадь мест<br>общего<br>пользования в<br>доме (м <sup>2</sup> ) | Суммарный объём<br>коммунальных услуг<br>на ОДН (м <sup>2</sup> ) |
|--------------------------------|-------|---------------------------------------------------------|----|----------------------------------------------------------------------------------|-----------------------|-------------------------------------------------------------------------|----------------------------------------------------|---------------------------------|-------------------------------------------------------------------|-------------------------------------------------------------------|
| холодная вода (ОДЛ             | 9)    | 885.00                                                  |    |                                                                                  |                       | 746.94                                                                  | 5 856                                              | .00                             |                                                                   | 138.06                                                            |
| горячая вода                   |       |                                                         |    |                                                                                  |                       |                                                                         | 5.858                                              | .00                             |                                                                   |                                                                   |
| водоотведение                  |       |                                                         | L  |                                                                                  |                       |                                                                         | 5 858                                              | .00                             |                                                                   |                                                                   |
| Индивидуальный прибор<br>учёта | Преды | фущие показан                                           | ** | Показания на 25 ч<br>текущего меся.                                              | исло<br>18            | Индивидуалын<br>учёта                                                   | wiki ngwilifogo<br>I                               | Преднар                         | чирно показанния                                                  | Показания на 25 число<br>текущего месяца                          |
| A                              |       |                                                         |    | Дата выставл                                                                     | RIVIO                 | -3                                                                      |                                                    | Onn                             | атить без пени                                                    | 05 and 50 0010                                                    |

ФИО: Иванов (собственних)

Единый лицевой счёт Системы "Город":

#### Единый лицевой счёт (ЦН): 1948806

Адрес помещения: г.Оренбург, ул. Староновосельская, д. 16, кв.222

Площадь помещения: 66.00 м<sup>2</sup> Постоянно зарегистрированных: 1 чел. Врем. прибывшие: 0 чел. Врем. выбывшие: 0 чел.

| Вид услуги               | EA.           | Объем             | комму-<br>ок услуг     | Тариф,    | Размер п<br>луги  | латы за ус-<br>, руб. | Всего на-<br>числено<br>за отчёт- | Перерас-    | Итого за<br>отчётный | Поня на<br>дату вы- | Аванс, | Долг про-<br>дндущих                | Итого к оплате<br>с учётом пре- |
|--------------------------|---------------|-------------------|------------------------|-----------|-------------------|-----------------------|-----------------------------------|-------------|----------------------|---------------------|--------|-------------------------------------|---------------------------------|
|                          | ном,          | индия,<br>потреб. | обще-<br>дом.<br>нужды | NOM.      | индив.<br>потреб. | общедом.<br>нужды     | pyot.                             | четы, руб.  | py6.                 | ния сыр-            | py6.   | пориадов, дидуших<br>руб, риадов, р | дыдущих пе-<br>риодов, руб.     |
|                          | -             |                   |                        |           | 3KOA/T            | HUHO-KOM              | унальны                           | e yenye     |                      |                     |        |                                     |                                 |
|                          |               |                   | ye.                    | nyra no C | истеме "          | ород": 50             | Квартпла                          | rra. M      | STA: 1948            | 806 4 0             |        |                                     |                                 |
| Сод жилья и тек, рем     | KB.M.         | 66.00             | James                  | 14.99     | 989.34            |                       | 989.34                            |             | 989.34               |                     | 2      |                                     | 989.34                          |
| Водоснабжение            | w.xy6.        | 5.200             | 1.5561                 | 19.29     | 100.31            | 30.02                 | 130.33                            | 0.001       | 130.33               |                     |        |                                     | 130.33                          |
| Bueos TEO                | KB.M.         | 66.00             |                        | 1.27      | 83.82             |                       | 83.82                             |             | 83.82                |                     |        |                                     | 83.82                           |
| Тех. обслуж. лифтов      | KB.M.         | 66.00             |                        | 3.40      | 224.40            |                       | 224.40                            |             | 224.40               |                     |        |                                     | 224.40                          |
| то аудиодомофонов        | no            | 1                 |                        | 38.00     | 38.00             |                       | 38.00                             |             | 38.00                |                     |        |                                     | 38.00                           |
| Водоотводение            | wy6.          | 9.700             | 1.5561                 | 12.69     | 123.09            | 19.75                 | 142.84                            |             | 142.84               |                     |        |                                     | 142.84                          |
| Kan. pewowr              | KB.M.         | 66.00             |                        | 5.15      | 339.90            |                       | 339.90                            |             | 339.90               |                     |        |                                     | 339.90                          |
| Итого к оплате по ус     | cinyre:       |                   |                        |           | 1 898.86          | 49.77                 | 1 948.63                          | 0           | 1 948.63             | 0.00                | 1      | 0.00                                | 1 948.63                        |
|                          |               |                   | YEMYTA                 | по Систе  | we "l'opoa        | ": 585 - Ter          | лоснабже                          | HING. 14    | HTA: 591             | 1948806             | (2)    | 5                                   |                                 |
| Горячая вода             | мжуб.         | 4.500             |                        | 80.36     | 361.62            |                       | 361.62                            |             | 361.62               |                     |        | -                                   | 361.62                          |
| Otorutewae               | Fran          | 1.1220            | -                      | 1253.20   | 1 406.09          |                       | 1 406.09                          | 7           | 1 406.09             |                     |        |                                     | 1 406.09                        |
| Vitoro x onnate no ye    | cryre:        | _                 | _                      |           | 1 767.71          | 0.00                  | 1 767.71                          | 0.00        | 1 767.71             | 0.00                | 0.00   | 0.00                                | 1 767.71                        |
| Vitoro x onnate no XXXY: |               |                   |                        | 3 666.57  | 49,77             | 3 716.34              | 0.00                              | 3 716.34    | 0.00                 | 0.00                | 0.00   | 3 716.34                            |                                 |
|                          | _             |                   |                        | 2 C C     |                   | Проч                  | не услуги                         |             |                      |                     |        |                                     |                                 |
| Yenyra no                | Систе         | we Topo           | A": 437 -              | Кабельн   | De Yenese         | дение "Оке            | AM - TB*, I                       | томер счёта | КФ02008              | 5-07 Перно          | onnam  | и: декабрь                          | 2012                            |
| Oxean TB                 |               | 1                 | 1                      | 180.00    | 180.00            | 1                     | 180.00                            |             | 180.00               | S                   |        |                                     | 180.00                          |
| Vitoro x onnate no n     | <b>DOVINE</b> | услугам           | 1                      |           | 180.00            | 0.00                  | 180.00                            | 0.00        | 180.00               | 0.00                | 0.00   | 0.00                                | 180.00                          |
| Here no nastéxico        | ry poky       | MONTY:            |                        |           | 3 846.57          | 49.77                 | 3 896.34                          | 0.00        | 3 896.34             | 0.00                | 0.00   | 0.00                                | 3 896.34                        |

Заполните поля формы и нажмите на кнопку «Продолжить». Поля, обязательные для заполнения, отмечены •.

| выбор услуги             | заполнение реквизитов    | подтверждение            | статус операции |
|--------------------------|--------------------------|--------------------------|-----------------|
| Образец квитанции<br>:   | показать 🗸               | -                        |                 |
| Получатель               |                          |                          |                 |
| Наименование:*           | Система ГОРОД            |                          |                 |
| Регион оплаты:*          | Оренбургская область     |                          |                 |
| ИHH:                     | 5610032958               |                          |                 |
| Счет:                    | 4742281000000060332      |                          |                 |
| Банк получателя          |                          |                          |                 |
| Наименование:            | ОИКБ "РУСЬ" (ООО)        |                          |                 |
| БИК:                     | 045354886                |                          |                 |
| Корсчет:                 | 3010181070000000886      |                          |                 |
| Списать со счета:*       | 5469 46** **** 8777 [Mas | terCard Mass] 81,83 py6. |                 |
| Детали платежа           |                          |                          |                 |
| лицевой счет:*           | 171-591-1 76             |                          |                 |
| Задолженность:           | 10.76р.,Горячая во[171-  | 591-1 76]                |                 |
| Счетчик 1 нач:           | 48.8                     |                          |                 |
| Счетчик 1 кон:           | 48.8                     | ]                        |                 |
| Счетчик 2 нач:           | 105.2                    |                          |                 |
| Счетчик 2 кон:           | 105.2                    | ]                        |                 |
| Счетчик 3 нач:           | 0.0                      |                          |                 |
| Счетчик 3 кон:           | 0.0                      |                          |                 |
| Счетчик 4 нач:           | 0.0                      |                          |                 |
| Счетчик 4 кон:           | 0.0                      |                          |                 |
| Начало периода:          |                          |                          |                 |
| Конец периода:           |                          |                          |                 |
| Назначение платежа:      | Горячая вода             |                          |                 |
| Сумма платежа (без учета | 10.76                    |                          | руб.            |
| комиссии):*              |                          |                          |                 |

На этом этапе нужно проверить, при необходимости отредактировать и подтвердить платеж.

После того как Вы нажали на кнопку **Продолжить**, Вам откроется заполненная форма платежа, в которой нужно проверить правильность указанных сведений, после чего выполнить подтверждение платежа.

### Подтверждение платежа

Внимание: в целях предотвращения мошеннических действий перед вводом пароля убедитесь, что реквизиты выполняемой Вами операции совпадают с текстом SMS-сообщения. Если данные не совпадают – НЕ вводите пароль! Будьте осторожны, никому не сообщайте пароль, включая сотрудников банка.

Вам отправлен пароль для подтверждения операции. Время действия пароля 300 сек.

#### Получатель

| Наименование:   | Система ГОРОД                              |
|-----------------|--------------------------------------------|
| NHH:            | 5610032958                                 |
| Счет:           | 4742281000000060332                        |
| Банк получателя |                                            |
| Наименование:   | ОИКБ "РУСЬ" (ООО)                          |
| БИК:            | 045354886                                  |
| Корсчет:        | 3010181070000000886                        |
| Счет списания:  | 5469 46** **** 8777 [MasterCard Mass] py6. |
| Комиссия:       | 0,00 руб.                                  |

#### Детали платежа

| лицевой счет:                          | 171-591-1 76                         |
|----------------------------------------|--------------------------------------|
| Задолженность:                         | 10.76р.,Горячая во[171-591-1 76]     |
| Счетчик 1 нач:                         | 48.8                                 |
| Счетчик 1 кон:                         | 48.8                                 |
| Счетчик 2 нач:                         | 105.2                                |
| Счетчик 2 кон:                         | 105.2                                |
| Счетчик 3 нач:                         | 0.0                                  |
| Счетчик 3 кон:                         | 0.0                                  |
| Счетчик 4 нач:                         | 0.0                                  |
| Счетчик 4 кон:                         | 0.0                                  |
| Начало периода:                        |                                      |
| Конец периода:                         |                                      |
| Назначение платежа:                    | Горячая вода                         |
| Сумма платежа (без учета<br>комиссии): | 1.00 py6.                            |
| Статус платежа :                       | Введен                               |
| Введите SMS-пароль :                   | или используйте <u>пароль с чека</u> |
|                                        |                                      |

Отменить

Подтвердить

Убедитесь, что вся информация указана верно. Затем, для подтверждения операции, Вам необходимо выбрать, каким способом Вы хотите ее подтвердить:

- если Вы хотите подтвердить операцию SMS-паролем, нажмите на кнопку Подтвердить по SMS;

- если Вы хотите подтвердить операцию одноразовым паролем, нажмите на кнопку **Другой способ оплаты.** 

#### Получатель

Наименование: Система ГОРОД

ИНН: 5610032958

Счет: 4742281000000060332

#### Банк получателя

Наименование: ОИКБ "РУСЬ" (ООО)

БИК: 045354886

Корсчет: 3010181070000000886

Счет списания: 5469 46\*\* \*\*\*\* 8777 [MasterCard Mass] руб.

Комиссия: 0,00 руб.

#### Детали платежа

| лицевой счет:                       | 171-591-1681176              |                                                                                   |
|-------------------------------------|------------------------------|-----------------------------------------------------------------------------------|
| Задолженность:                      | 10.76р.,Горячая во[171-591-1 | 76]                                                                               |
| Счетчик 1 нач:                      | 48.8                         |                                                                                   |
| Счетчик 1 кон:                      | 48.8                         |                                                                                   |
| Счетчик 2 нач:                      | 105.2                        |                                                                                   |
| Счетчик 2 кон:                      | 105.2                        |                                                                                   |
| Счетчик 3 нач:                      | 0.0                          |                                                                                   |
| Счетчик 3 кон:                      | 0.0                          |                                                                                   |
| Счетчик 4 нач:                      | 0.0                          |                                                                                   |
| Счетчик 4 кон:                      | 0.0                          |                                                                                   |
| Начало периода:                     |                              |                                                                                   |
| Конец периода:                      |                              |                                                                                   |
| Назначение платежа:                 | Горячая вода                 | 05                                                                                |
| Сумма платежа (без учета комиссии): | 1.00 руб.                    | Среноургское отделение Neso23<br>БИК:045354801<br>Корр. Счет: 3010181080000000801 |
| Статус платежа :                    | Исполнен                     | ИСПОЛНЕНО<br>18.12.2013                                                           |

При успешном проведении платежа появится печатная форма с штампом «Исполнено».